## 臺中市政府廉能透明獎

# 申請表

| 提案機關             | 臺中市政府水利局污水營運科           |
|------------------|-------------------------|
| 透明化措<br>施 名 稱    | 臺中市污水下水道系統              |
| 機關首長             | 局長 周廷彰                  |
| 單 位 主 管<br>職稱及姓名 | 科長丁先生                   |
| 主要辦理人員           | 林先生                     |
| 及負責工作            | 污水圖資建置及管理               |
| 協助辦理人員           | 陳先生                     |
| 及負責工作            | 協助污水圖資建置及管理             |
|                  | 本系統提供臺中市污水下水道系統之各項營運    |
| 措施简介             | 業務平台,提供污水下水道接管業務之申請、空   |
|                  | 間統計分析、竣工圖資線上檢核之綜合性污水下   |
|                  | 水道營運管理系統。               |
| 興利防弊、外部監         | 對於各階段申請業務、竣工資料提送、用户接管   |
| 督價值              | 之各階段申請皆以公開透明化進行,由各隸屬於   |
| (28%)            | 代辦公司之承辦人員申請帳號進行登入,藉由權   |
|                  | 限區隔各業務之查詢申辦。本系統能提供民眾瞭   |
|                  | 解申辦業務之狀態,且透過此平台,可隨時補充   |
|                  | 資料與替換文件,讓民眾(代辦廠商)能即時與本  |
|                  | 府業務人員即時溝通,確保效率。         |
|                  | 為利於污水營運,針對污水下水道圖資建立臺中   |
|                  | 市「污水下水道 GIS 資料庫檔案格式及建置規 |
| 流程標準化及公          | 範」,供施工廠商於竣工時能提送符合中央標準   |
| 開化程度             | 及本市營運所需之相關資料,以利未來營運、維   |
| (28%)            | 護之需求。                   |
|                  | 針對提送資料檢核部分,本府亦有配合之廠商藉   |
|                  | 由標準化的資料檢核流程在四天內完成檢核並    |
|                  | 回覆廠商修正。                 |
| 系統(或措施)便         | 藉由標準化資料彙整、現有下水道圖資調查及數   |
| 捷性、完整性及安         | 化工作,結合地理資訊系統技術整合全市相關圖   |
| 全 性              | 資,能掌握污水下水道生命週期各階段龐大且複   |
| (18%)            | 雜資料。                    |

| 相關附件   | 附件 1-臺中市污水下水道系統操作手冊                                                             |
|--------|---------------------------------------------------------------------------------|
|        |                                                                                 |
|        | 11 人主文的状开,亦则人心双干。 威人亦就無 謂載入地圖的自載。                                               |
|        | 外,更重要的提昇了系統反應対率,減少系統每                                                           |
| (8%)   | 務功能列表。此舉除了提昇使用人員的方便性                                                            |
| 創新創意作為 | 使用人員於登入後,系統直接呈現最常辦理之業                                                           |
|        | 就是地圖介面,改採權限控管之功能磚呈現,讓                                                           |
|        | 本系統跳脫一般地理資訊系統,一進到系統首百                                                           |
|        | 辦廠商、自然人等之需求與期待。                                                                 |
|        | 目前仍持續改進各子系統之介面流程,以符合申                                                           |
|        | · 、 、 、 、 、 、 、 、 、 、 、 、 、 、 、 、 、 、 、                                         |
|        | 了便捷的申辦流程,基至在技師簽證都有老庸到                                                           |
|        | (項) 17日 田 夕 时 心 兀 曰 頃 ·<br>經 回 報 , 久 由 辦 留 伯 恕 非 堂 訳 同 止 一 乏 纮 , 坦 化            |
| (18%)  | 仁示砚上砯十十个 八枞廠尚吩唯的伏用下 , 杀 話了相告名的音目回错。                                             |
| 民眾使用情形 | 上下明、涂上央报,减少义尔义住人系项柱子。                                                           |
|        | □相田臼州夕八矶竹胃/拥守仄从、陬间相田绿<br>上由挂、娘上值起, 试小寸 來寸 仕 → 敏 珰 知 户。                          |
|        | 到封刖延切肥,百两个門囬四人用瓜伙用, 个同口鞋山刀朋名力抬明命, 喆道民黑、 应商鞋山伯                                   |
|        |                                                                                 |
|        | 个小叭到八 베 似 ~ 未 伤 何 7 小 番 亘 砯 上 十 明 丁                                             |
|        | 上 口工工<br>太幺编對外開放之業務各「法水案本線上由美子                                                  |
|        | 小 小坦叹心 以唯 (                                                                     |
|        | 女孙·田侯田有日门两风·干繩犀」下之習任仍<br>水下水道設施, 门碇保圳斷答娘上下湖之浦續                                  |
|        | 11日秋回貝、石牙丹他而不,例如百绿建镇住的<br>立排,由庙田老白行明的「山幽庙 山之斬方汗                                 |
|        | Ⅰ 判你 服留是旧权自抓用 宫廷俾」 T < 川有八<br>引祭娘 圖咨, 艾右甘仙 雪书, 侧加答始 油 續州 幼                      |
|        | 3、小唯尺的印刀。<br>  對於一郎為湄聯的比拉田「慈湄唐 由之所去」                                            |
|        | 一座十个处且之八九百餘改他,但只具什仍有缺确<br>或不確定的部公。                                              |
|        | 收一旦 了,只们 兀 正 的 圆 貝 伊 · T 飚 俾 」 別 約<br>麻 在 來 建 罟 > 人 J 答 娘 恐 竑 , 伯 甘 咨 料 仉 去 劫 泥 |
|        | 吕虹件」   飚件」 吕廷件」尺饪迥明旦、<br>龄丁杏聪、咨判空敕的圆咨庙,「山鱜庙 則为                                  |
|        | 「將軍庫」、「中繼庫」、「將軍庫」是經過調本、                                                         |
|        | 判你又主任 你」 放貝女唯你以外 文独铜貝<br>料的正確性, 太幺纮坚沄水下水活於「国容八五                                 |
|        | 1                                                                               |
|        | 一世后生」貝们保 · 磙个同週时召拴宫建于的合坝<br>扔施及立排田白掉答之建議拉入野。                                    |
|        | 同眺週时晾胖日刖上在近沉。剂用 竣上」、营<br>雷答理、咨判康、撞木巴陈咭答协然雷由从夕石                                  |
|        | 仕回百上, 稍田 , 枕動」、 說訂」貝科熚, 讓个                                                      |
|        | <b>左圖厶上,莊山「捐劃」、「恐計」咨糾庫,讓太</b>                                                   |

臺中市政府水利局

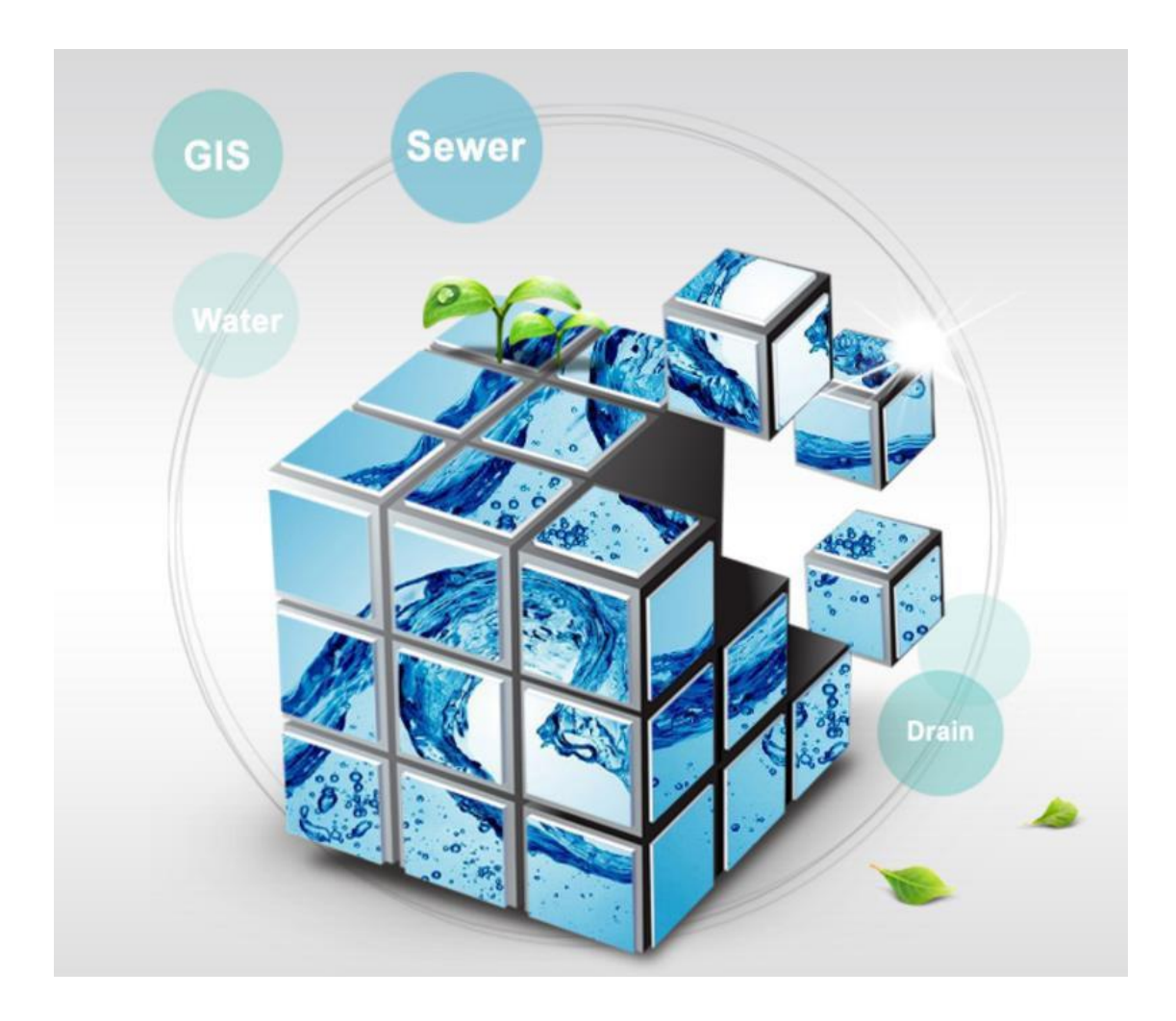

# 臺中市污水下水道系統

# 操作手冊

### 內容

| — 、 | 污水下水 | 道 GIS 系統簡介 | 5   |
|-----|------|------------|-----|
|     | (—)、 | 登入系統       | 5   |
|     | ()、  | 主畫面介紹      | 6   |
|     | 主功能列 | 」介紹        | 7   |
|     | (—)、 | 定位功能       | 7   |
|     | ()、  | 設施查詢       | .10 |
|     | (三)、 | 監理業務       | .12 |
|     | (四)、 | 書圖資料       | .19 |
|     | (五)、 | 各項統計       | .20 |
|     |      |            |     |

# 一、污水下水道 GIS 系統簡介

(一)、 登入系統

| 登入系統                                                        |
|-------------------------------------------------------------|
| 功能位置:系統首頁                                                   |
| 操作畫面:                                                       |
|                                                             |
| 功能說明·登入木系統。                                                 |
|                                                             |
| 操作方式:                                                       |
| 1. 輸入帳號及密碼,按下登入,即可登入本系統                                     |
| 2. 若忘記密碼,請於下方輸入使用者名稱,密碼將更新後寄至註冊時登錄的 E-mail 信箱。              |
| ◎建議使用 IE8.0、Chrome32.0、Firfox3.4 以上版本瀏覽器操作系統,建議解析度 1024X768 |
| 以上·需安裝 FlashPlayer(若未安裝·畫面會自動提示安裝)                          |

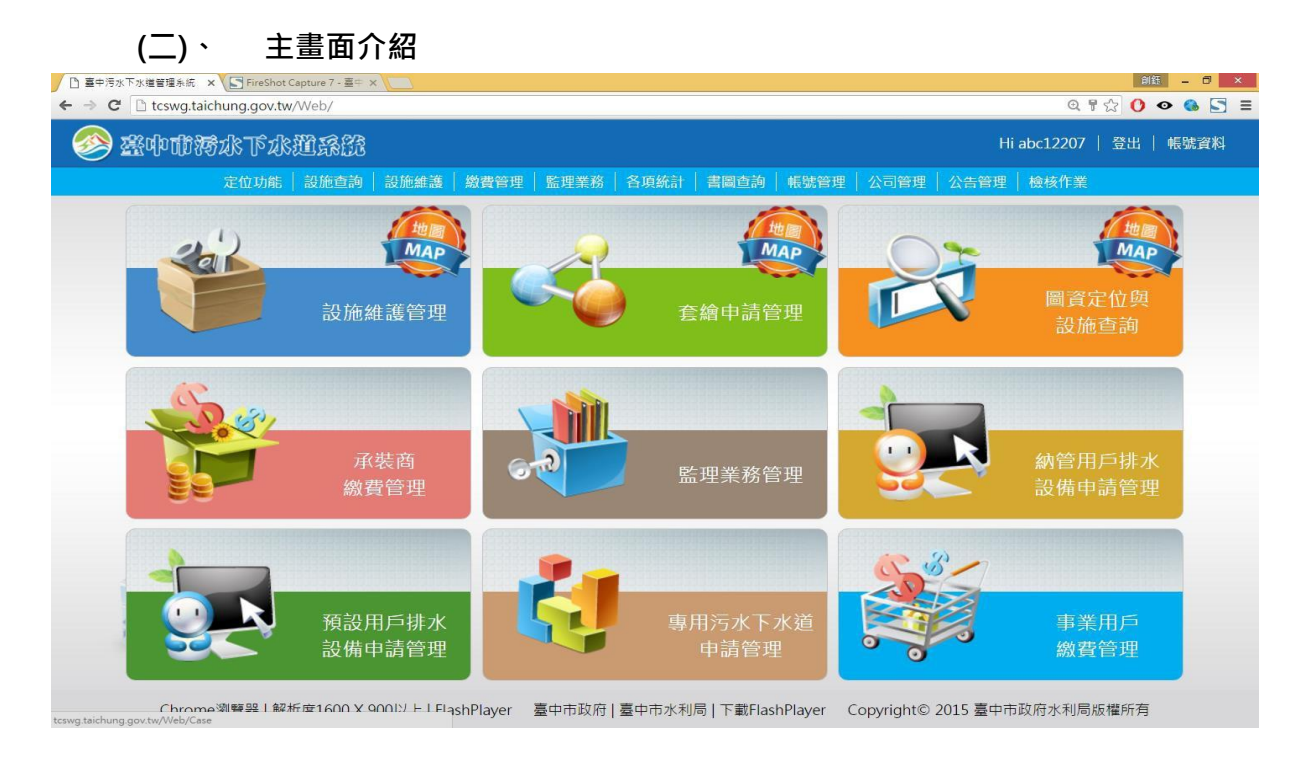

#### 登入資訊與登出按鈕 登入系統後,登入資訊將顯示「使用者名稱」,若欲離開 系統也請按「登出」鍵 登出,以防重要資訊外流。

#### 二、主功能列介紹

#### (一)、 定位功能

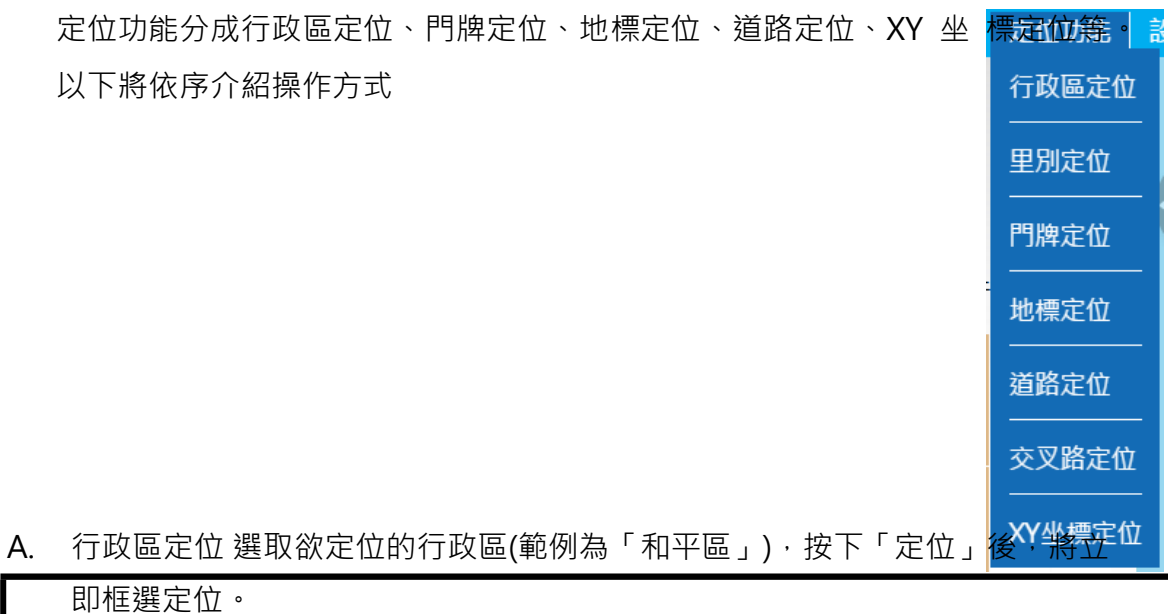

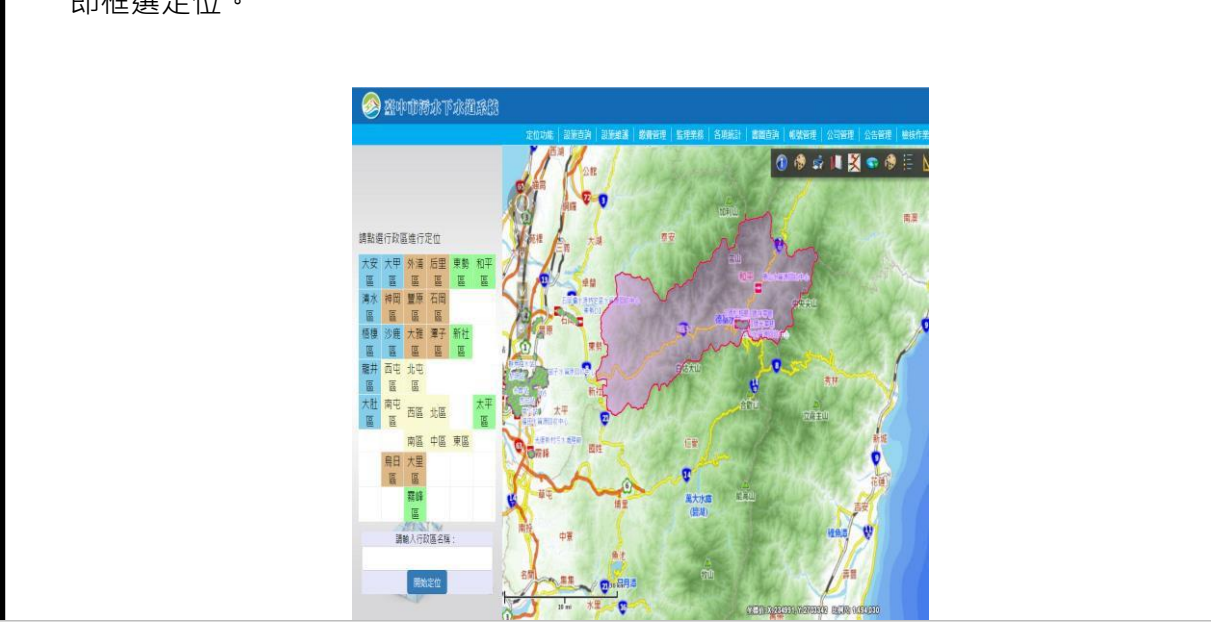

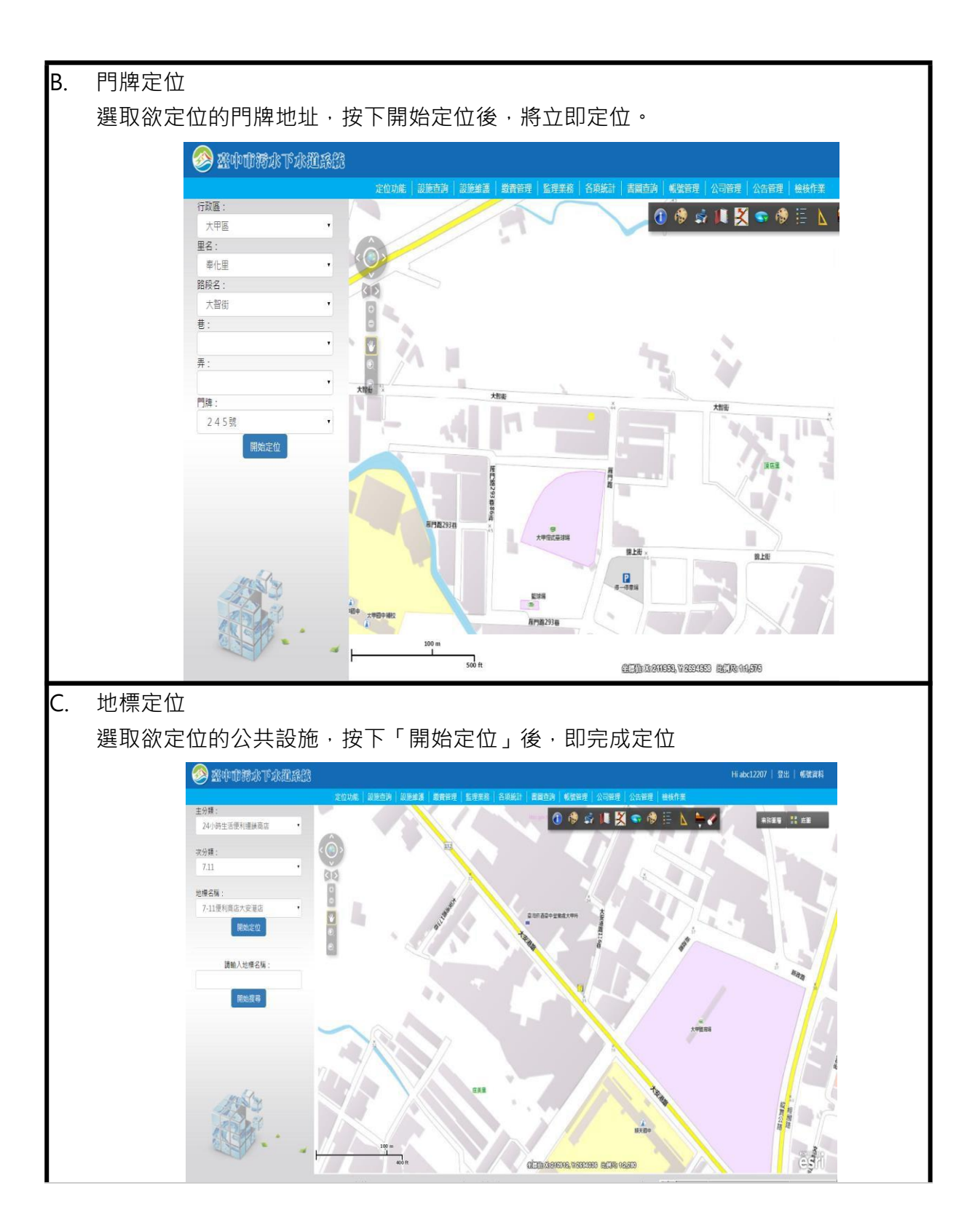

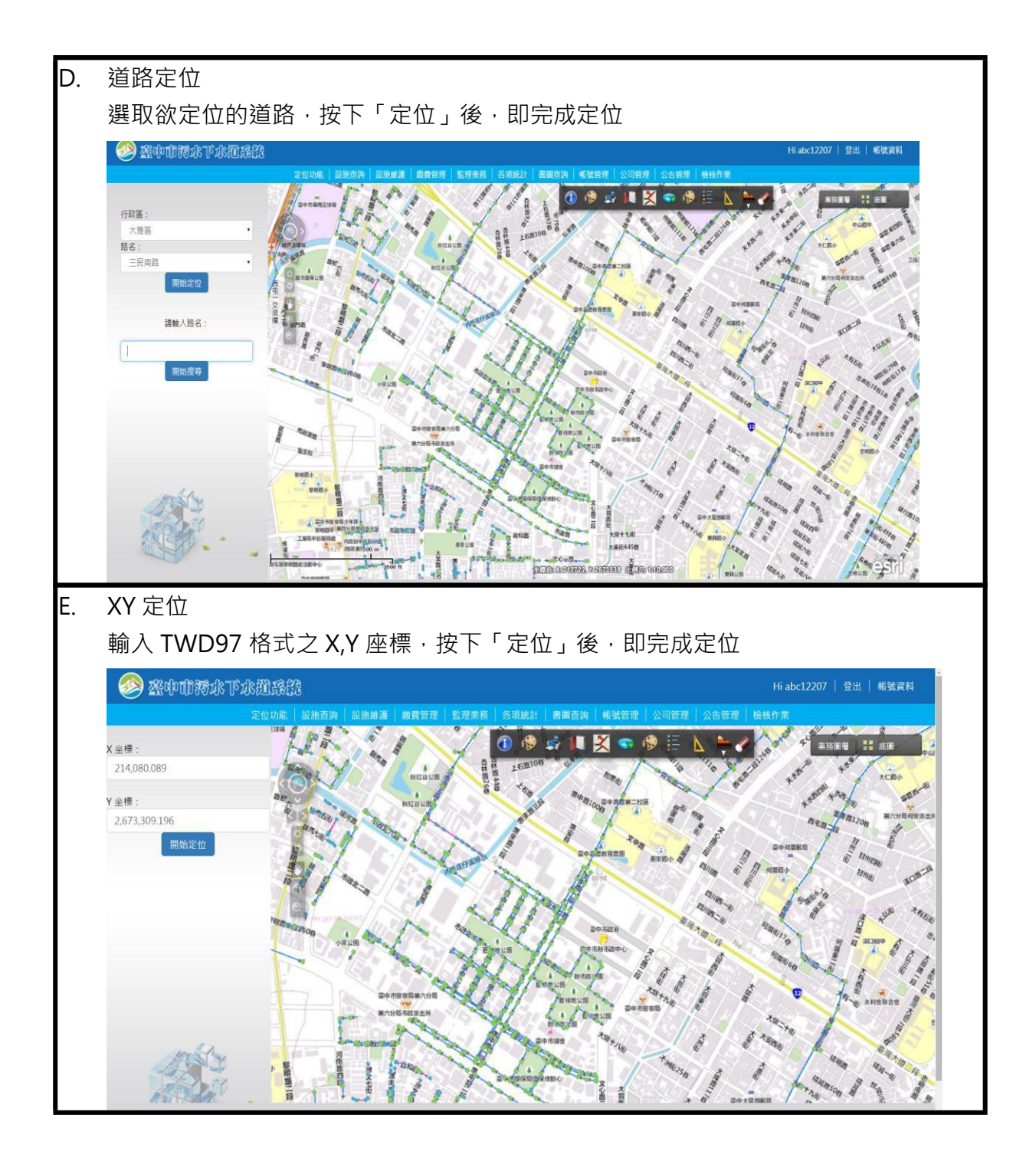

#### (二)、 設施查詢

設施查詢分為人孔屬性查詢、陰井屬性查詢、管線屬性查 詢、巷道連結管查詢、廠站屬性查詢。

| 屬性查詢介面主要為兩大塊・上方為                    | 1714594           | 伝表回 | 171 #11-#                                                                                                    | ARE HIT |
|-------------------------------------|-------------------|-----|----------------------------------------------------------------------------------------------------|---------|
| 「 <b>搜尋條件」</b> ·下方為「 <b>搜尋結果」</b> 。 | 人们編號              | 们以區 | 人九空工                                                                                                    | 进収      |
|                                     | 0300-391          | 南區  | A型人孔                                                                                                    | 選取      |
| 在上方輸入搜尋條件後,按下篩選,                    | 「存將會92            | 南區  | A型人孔                                                                                                    | 選取      |
| 出現付當條件的搜尋結果。                        | 0300-393          | 南區  | A型人孔                                                                                                    | 選取      |
| ┃<br>◆ <b>自動完成功能</b> : 查詢設施編號時,只    | 需鍵入前              |     |                                                                                                    |         |
| 幾個號碼·系統將自動列出符合的編號                   | 0300-394<br>虎供使 用 | 南區  | A型人孔                                                                                                    | 選取      |
| 者選取。                                | 0300-395          | 南區  | A型人孔                                                                                                    | 選取      |
| / 10종 대로 메                          | 0300-396          | 南區  | A型人孔                                                                                                    | 選取      |
| 行政區: 人孔編號:<br>所有 ▼                  | 0300-397          | 南區  | B型人孔                                                                                                    |         |
| 工程名稱: 文心南路及鄰近道路污水管埋設 ▼              |                   |     |                                                                                                    | 255 HX  |
| 人孔形式: 孔蓋寬:<br>所有 ▼ 所有 ▼             | 0300-398          | 南區  | A型人孔                                                                                                    | 選取      |
| 工程圖人孔編號:                            | 0300-399          | 南區  | A型人孔                                                                                                    | 選取      |
| 開始授尋                                | 0300-400          | 南區  | A型人孔                                                                                                    | 選取      |
|                                     |                   |     | and the second second s |         |
|                                     | 1 2 3             | 4 5 | 6 7                                                                                                    | »       |
|                                     |                   |     |                                                                                                    |         |
|                                     |                   |     |                                                                                                    |         |
|                                     |                   |     |                                                                                                    |         |

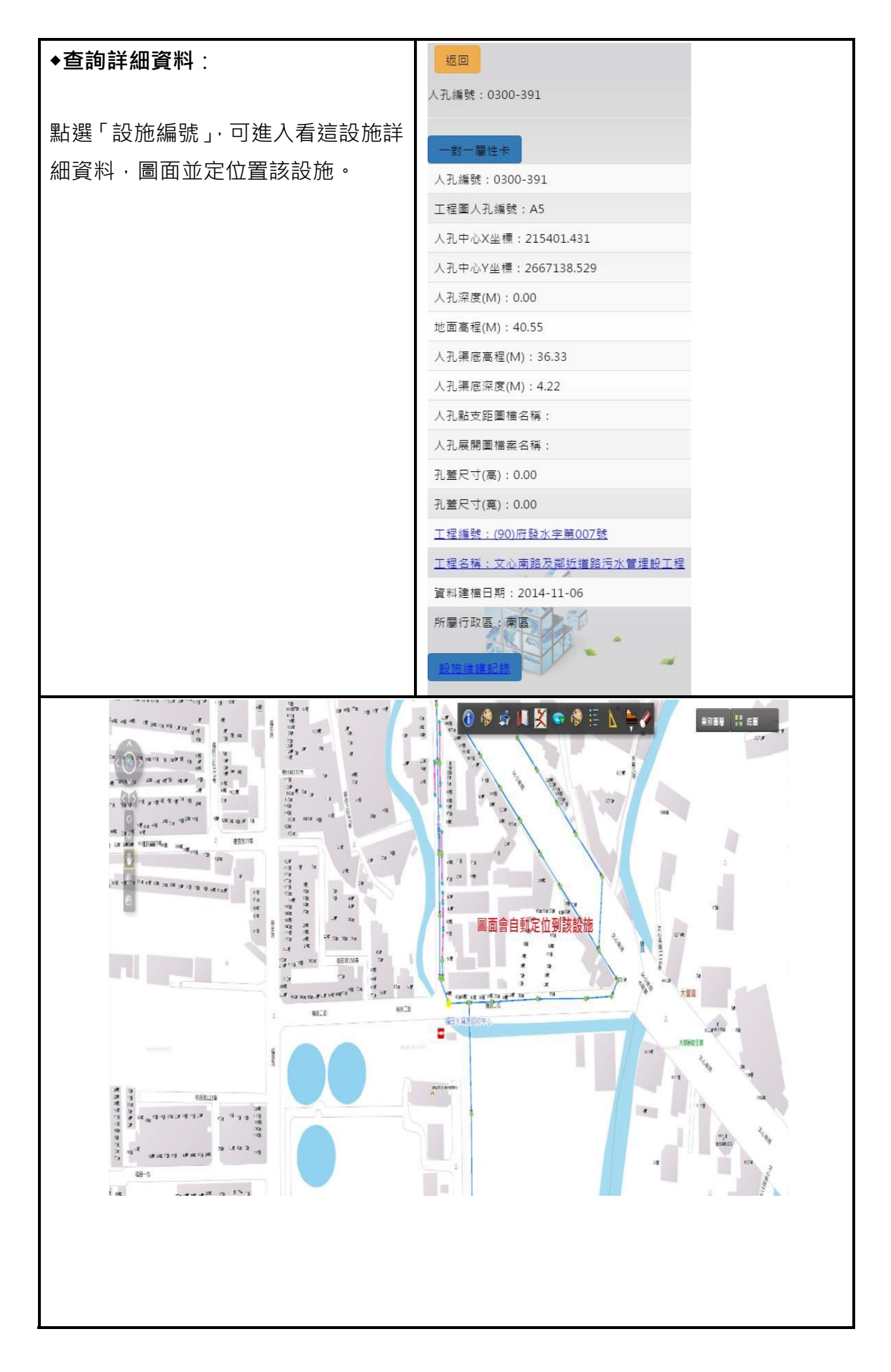

#### (三)、 監理業務

監理業務

|                                               | 套繪案件申請                                   |                     |
|-----------------------------------------------|------------------------------------------|---------------------|
| 操作書面:                                         |                                          |                     |
| ☐ 扁平污水下水罐蟹幅糸纸 ×                               |                                          | - 0 X               |
| ← → C toswg.taichung.gov.tw/Web/Case/AddTST01 | C IS C Store C Tool C Code               | 쇼 =                 |
| 一条中市海水下水道系统                                   |                                          | Hitest3   登出   帕努資料 |
|                                               | 定位功能   超速維諾   聖理美容                       |                     |
| 臺中市污水                                         | 下水道審查申請表 - TS-T01                        |                     |
| 工程名稱                                          | 帕龙市小巨蛋地下污水工程                             |                     |
| 案件動作                                          | 解炸农区                                     |                     |
| 地號                                            | 南京東諸四段五號                                 |                     |
| 地址                                            | 馬來東路四段五號                                 |                     |
| 建筑物源别                                         | 祇有建築物及新連建築約(尚未取得建築)                      |                     |
| 邊接破碼(已傳有證<br>期)                               | H1223455888                              |                     |
| 起遗人                                           | 事业规                                      |                     |
| 超德人地址                                         |                                          |                     |
| 超微人易分識字號                                      | H123456789                               |                     |
| 超進人電話                                         | 02-1234123                               |                     |
| 题西本人中期                                        | <ul> <li>#本人申録</li> <li>基本人申録</li> </ul> |                     |
| ANS CONTRACTOR                                | 85                                       |                     |
| 功能說明:新管線套匯                                    |                                          |                     |
| 操作方式:                                         |                                          |                     |
| 1. 輸入工程名稱、按鍵動作                                | 、地址、起始人等資訊                               |                     |
| 2. 按送出鈕                                       |                                          |                     |

| ● 割子酸       ● 前未送出業核         ● 副中市汚水下水道審査申請表(TS-T01)(表單流水號:TT64L)       ■         ● 副中市汚水下水道審查申請表(TS-T01)(表單流水號:TT64L)       ■         ● 副中市汚水下水道審查申請表(TS-T01)(表單流水號:TT64L)       ■         ● 副中市汚水下水道審查申請表(TS-T01)(表單流水號:TT64L)       ■         ● 副中市汚水下水道審查申請表(TS-T01)(表單流水號:T164L)       ■         ● 副中市汚水下水道審查申請表(TS-T02)(表單流水號:T204H)       ■         ● 型中市汚水下水道審查申請表(TS-T02)(表單流水號:T204H)       ■         ● 型中市汚水下水道審查申請表(TS-T02)(表單流水號:T204H)       ■         ● 工業       ●         ● 二       ●         ● 二       ●         ● 書画所需文件(學檔不得起過SOMB)       ●         ● 二       ●         ● 「 二       ●         ● 出售(流水葉號: 由未取物)(過量人口:ASFDFA)       ●         ● 二       ●         ● 二       ●         ● 二       ●         ●       ●         ●       ●         ●       ●         ●       ●         ●       ●         ●       ●         ●       ●         ●       ●         ●       ●         ●       ●         ●       ●         ●       ●         ●                                                                                                    | 二十旦 三二                           |                 |                 |                         |            |
|----------------------------------------------------------------------------------------------------|----------------------------------|-----------------|-----------------|-------------------------|------------|
|                                                                                                    | 管線套匯                             |                 | 打包              | 🤌 尚未送出審核                |            |
| # 講講講正理正好器: 2016-01-22          展報意び目的には、           ● 二              日本市汚水下水道審査申請表(TS-T01)(法單流水號: TT641)             日本              日本                日本には::::::::::::::::::::::::::::::::::::                                                                                                    |                                  |                 |                 |                         |            |
| ● 置中市污水下水道審直申請表(TS-T01)(表單流水號:TT64L)       6         R基維號:154          医牛店汽水下水道審直申請表(TS-T01)(表單流水號:TT64L)       6         (1) (表 單 流水號:T54)       (2) (表 單 流水號:T54)         (1) (表 單 流水號:T54)       (2) (表 單 流水號:T204H)         (2) (基 中市污水下水道審直申請表(TS-T02)(表 單流水號:T204H))       (6         (2) (基 中市污水下水道審直申請表(TS-T02)(表 單流水號:T204H))       (6         (2) (基 中市污水下水道審直申請表(TS-T02)(表 單流水號:T204H))       (6         (2) (基 中市污水下水道審直申請表(TS-T02)(表 單流水號:T204H))       (6         (2) (基 中市污水下水道審直申請表(TS-T02)(表 單流水號:T204H))       (6         (2) (基 中市污水下水道審直申請表(TS-T02)(表 單流水號:T204H))       (6         (2) (基 中市污水下水道審直申請表(TS-T02)(表 單流水號:T204H))       (6         (2) (基 中市污水下水道審直申請表(TS-T02)(表 單流水號:T204H))       (6         (2) (基 中市污水下水道審直申請表(TS-T02)(表 單流水號:T204H))       (6         (2) (基 中市污水下水道審直申請表(TS-T02)(表 單流水號:T204H))       (6         (2) (基 市)       (7) (4       (7) (4       (7) (4       (7) (4       (7) (4       (7) (4       (7) (4       (7) (4       (7) (4       (7) (4       (7) (4       (7) (4       (7) (4       (7) (4       (7) (4       (7) (4       (7) (4       (7) (4       (7) (4       (7) (4       (7) (4       (7) (4       (7) (4       (7) (4       (7) (4       (7) (4       (7) (4       (7) (4       (7) (4 | 申請單建立建立時間:2016-01-22             |                 | 最後修改時間:20       | 16-01-22                |            |
| ● 査中市汚水下水道審查申請表(TS-T01)(表單流水號:TT64L)            ● 推載:1:54              ● 素書紙:1:54               ● 推載:1:54               ● 推載:1:54                                                                                                    |                                  |                 |                 |                         |            |
| R 要編號: 154<br>當代時: 登録每選<br>世話: 二字 專題回段五號                                                                                                    |                                  | 申請表(TS-T01)(表   | ∈單流水號:TT64L)    | 編輯                      |            |
| 監告: ビ 接原車路回段五號       地比: 南京車路回段五號       地比: 南京車路回段五號       東田         (1) 「 「 「 「 」」」」」」」」」」」」」」」」」」」」」」」」」」」」」                                                                                                    | 表單編號:154                         |                 |                 | ~ ~                     |            |
| <br>地 注: 南京車第四段 至 話<br>建築 や 減 記: 西京車第四段 至 話<br>建築 や 減 記: 西京車第四段 三<br><br><br><br>                                                                                                    | 案件動作: 管線套匯                       |                 |                 |                         |            |
| 独地物型別: 民有建築物及新建建築物(尚未取得建图)   昭福 1: 02-1234123   例 2 至中市汚水下水道審宣申請表(TS-T02) (表單流水號: T204H)   1 個 (())、項別: 生販汚水   1 個 (()、項別: 生販汚水   1 個 (()、項別: 生販汚水   1 個 (()、項別: 生販汚水   1 個 (()、項別: 生販汚水   1 日 (()、項別: 生販汚水   1 日 (()、項別: 生販汚水   1 日 (()、項別: 生販汚水   1 日 (()、項別: 生販汚水   1 日 (()、項別: 生販汚水   1 日 (()、項別: 生販汚水   1 日 (()、項別: 生販汚水   1 日 (()、項別: 生販汚水   1 日 (()、項別: 生販汚水   1 日 (()、項別: 生販汚水   1 日 (()、項別: 生販汚水   1 日 (()、()、()、()、()、()、()、()、()、()、()、()、()、                                                                                                    | 地號:南京東路四段五號                      |                 | 地址:南京東路四段五號     |                         |            |
| 融估、: 字按照                                                                                                    | 建築物類別:既有建築物及新建建築物(修              | 尚未取得建照)         |                 |                         | 填寫及修改相關表單  |
|                                                                                                    | 起造人:李安妮                          | 電話:02-12343     | .23             | 身分瞳字號:H123456789        | /          |
|                                                                                                    |                                  |                 |                 |                         |            |
| 工程名稱: DFSADFSASDAF       施(司)水類別: 主活污水         生地使用分區或攝定用地: SDSAF       基地環邊運污%: DSFADFA         計畫處理污飲: DAFSD       計畫處理污水量: DFSA IM/A         計畫處理污於: DAFSD       計畫處理污水量: DFSA IM/A         計畫處理污於: DAFSD       計畫處理污水量: DFSA IM/A          # 一          # 一          # 一          # 一          # 一          # 一          # 一          # 一          # 一          # 一          # 一          # 一          # 回          # 回          # 回          # 回          # 回          # 回          # 回          # 回          # 回          # 回          # 回          # 回          # 回          # 回          # 回          # 回          # 回          # 回                                                                                                    | ✓ 臺中市污水下水道審查■                    | 申請表(TS-T02) (新  | 表單流水號:T204H)    | 編醒                      |            |
| 生地使用分函或编定用地::SDSAF       整地局编理卡轴::DSFADFA       用力制量编辑语示量::DSFADFA       承力制量编辑语示量::DSFADFA       承力制量编辑语示量::DSFADFAS 确// ib         計曲编辑中航::DAFSD       計曲编辑语示量::DFAS 确/E       承力制量编辑语示量::DFAS 确/E       承力制量编辑语示量::DSFADFAS 确/E       上傳申請單所需的附件         軟化       名稱       「       集       集       上傳         軟化       名稱       「       上傳       上傳         軟化       Aff       「       上傳       上傳         世籍<(流水単號:::)       L/E       上傳         世羅       上示       上傳         世羅       L/E       上傳                                                                                                    | 工程名稱:DFSADFSASDAF                | 廢(污)水類別:生活污;    | k               |                         |            |
| H主動電場口:ASFDFAS       平均計量意環境水量:DFAS W/I       最大計量意環境水量:DSFAFDSA W/小時         ● 審査所需文件(單檔不得超過50MB)                                                                                                    | 土地使用分區或編定用地:SDSAF                | 基地周邊道路名稱:D      | SFADFA          |                         |            |
| ● 審查所需文件(單檔不得超過50MB)       上傳申請單所需的附件                                                                                                    | 計畫處理戶數:DAFSD 計畫處理人口              | 1:ASFDFAS 平均計量  | ≜處理污水量:DFAS 噸/日 | 最大計畫處理污水量:DSFAFDSA 噸/小時 |            |
| ・          ・          ・          ・          ・          ・          ・          ・          ・          ・          ・          ・          ・          ・          ・          ・          ・          ・          ・          ・          ・          ・          ・          ・          ・          ・          ・          ・          ・          ・          ・          ・          ・          ・          ・          ・          ・          ・          ・          ・          ・          ・          ・          ・          ・          ・          ・          ・          ・          ・          ・          ・          ・          ・          ・          ・          ・          ・          ・          ・          ・          ・          ・          ・          ・          ・          ・          ・          ・          ・          ・          ・          ・          ・          ・          ・          ・          ・ </td <td></td> <td></td> <td></td> <td></td> <td>上傳申請單所需的附件</td>                                                                                                    |                                  |                 |                 |                         | 上傳申請單所需的附件 |
| 狀態     名編     操作            與託書(流水單號::向未取號)(超達人自時則免)         ①      上導            比鏡園(流水單號::向未取號)         ①      上導            位置風(流水單號::向未取號)      上導                                                                                                    | ❶ 審查所需文件(單檔不得                    | 超過50MB)         |                 |                         |            |
| 委託書(流水單號:尚未取號)(記憶人自辦則免)     上傳       地籍園(流水單號:尚未取號)     上傳       位置圖(流水單號:尚未取號)     上傳                                                                                                    | 狀態 名稱                            |                 |                 | 操作                      |            |
| 地籍國(流水單號:向未取號)     上傳       位置國(流水單號:向未取號)     上傳                                                                                                    | 委託書 (流水單號:尚未取引                   | 號) (超造人自辦則免) 🌔  |                 | 上傳                      |            |
| 位置圖 (流水單號 : 向未取號)                                                                                                    | 地籍圖 (流水單號:尚未取]                   | 虎)              |                 | 上傳                      |            |
|                                                                                                    | 位置圈 (流水單號:尚未取引                   | (虎)             |                 | 上<br>上<br>语             |            |
|                                                                                                    |                                  |                 |                 | - <u>-</u>              |            |
|                                                                                                    | 能說明:確認表望                         | 千貞川//人工         |                 |                         |            |
|                                                                                                    | 能說明:確認表述                         | 千貞前次上           |                 |                         |            |
| 作方式:                                                                                                    | 能說明:確認表 <sup>」</sup><br><br>作方式: | <b>₩</b> 9₩₩/X⊥ |                 |                         |            |
| 作方式:<br>1                                                                                                    | 能說明:確認表」<br>                     |                 |                 |                         |            |
| 作方式:<br>1. 填寫及修改相關表單                                                                                                    | 能說明:確認表」<br>                     | 2相關表單           |                 |                         |            |

| 乍畫面:<br>管線套匯                                     |                               | 打包              | 送出審查 刪除申請單 尚未送出審核       |
|--------------------------------------------------|-------------------------------|-----------------|-------------------------|
| 申請單建立建立時間:2016-01-                               | 22                            | 最後修改時間:2        | 016-01-22               |
| ♥ 臺中市污水下水道署                                      | 審查申請表(TS-T01)(表               | 單流水號:4T646)     | 編輯                      |
| 表單編號:154                                         |                               |                 |                         |
| 案件動作:管線套匯                                        |                               |                 |                         |
| 地號:南京東路四段五號                                      |                               | 地址:南京東路四段五號     |                         |
| 建築物類別:既有建築物及新建建                                  | 築物(尚未取得建照)                    |                 |                         |
| 起造人:李安妮                                          | 電話:02-12341                   | 23              | 身分證字號:H123456789        |
| 計畫處理戶數: DAFSD 計畫處                                | 理人口:ASFDFAS 平均計曲<br>不得超過50MB) | ⊧處理污水量:DFAS 噸/日 | 最大計畫處理污水量:DSFAFDSA 噸/小時 |
| 狀態 名稱                                            | •                             |                 | 操作                      |
| ✓ 委託書 (流水單號: 226JF                               | F) (起造人自辦則免) 💔                |                 | 重新上傳檢視現有文件副除            |
| ○ 心相回 (流水単張・1/0)/6                               | 6)                            |                 | 重新上傳檢視現有文件副除            |
| ○ 位置圖 (元水単號 , V0Vo ○ 元水単計算 (流水單錄 • [             | 2XBT()                        |                 | 重新上傳檢視現有文件副除            |
|                                                  | (10)                          |                 | 重新上傳檢視現有文件              |
| 非說明: 送出審核                                        |                               |                 |                         |
|                                                  |                               |                 |                         |
| 1 點彈送出案核鈕                                        |                               |                 |                         |
|                                                  |                               |                 |                         |
| <ol> <li>加度区面面依照</li> <li>1. 耐及 Email</li> </ol> |                               |                 |                         |

| 操作畫面:   |                                                                      |
|---------|----------------------------------------------------------------------|
|         | 臺中污水下水道案件通知 w件画 x                                                    |
|         | 自中污水 <no-reply@creatidea.com.tw><br/>寄給我</no-reply@creatidea.com.tw> |
|         | 您好:                                                                  |
|         | 案件:管線套匯己向您送出技師審核之要求                                                  |
|         | 請至以下網址查看並進行審核                                                        |
|         | <u>案件春枝</u>                                                          |
|         | ingf ingf                                                            |
|         | 注意:您的審核動作將會被系統紀錄                                                     |
|         | 此信件為系統自動寄發,請勿回復                                                      |
| 功能說明: 系 | 統自動通知信                                                               |
|         |                                                                      |

|       |          |             |       |                     |        |      | Hi test3   登년 | 出   帳號資料 |
|-------|----------|-------------|-------|---------------------|--------|------|---------------|----------|
|       |          |             |       | 定位功能 🛛 設施維護 📗 監理業務  |        |      |               |          |
| 管線套繪中 | ij       |             |       |                     |        |      |               |          |
| 尚未送出審 | 核 技師審核中  | 監理單位審核中     | 通過審核  | 審核退回                |        |      |               |          |
| 案件編號  | 地號       | 地址          | 起造人   | 建築物類別               | 工程名稱   | 案件類型 | 案件動作 案件狀態     | 操作       |
| 154   | 南京東路四段五號 | 南京東路四段五號    | 李安妮   | 既有建築物及新建建築物(尚未取得建照) | 巨蛋工程   | 管線套繪 | 申請            | 檢視       |
| 129   |          |             |       | 既有建築物及新建建築物(尚未取得建照) | 021564 | 管線套繪 | 申請            | 檢視       |
| 107   | fdsaasfd | dsafdsaf    | dsaf  | 新建建築物(已取得建照)        | dfasa  | 管線套繪 | 申請            | 檢視       |
| 106   | dsfafdas | fdsafdas    | sfdas | 新建建築物(已取得建照)        | fdas   | 管線套繪 | 申請            | 檢視       |
| 105   | fdasa    | dfsfdasafds | dafs  | 新建建築物(已取得建照)        | fgds   | 管線套繪 | 申請            | 檢視       |
| 83    | 34       | 34          | 34    | 新建建築物(已取得建照)        | dasf   | 管線套繪 | 申請            | 檢視       |
|       |          |             |       |                     |        |      |               |          |

| 操作畫面:        |                             |                                         |                                    |            |
|--------------|-----------------------------|-----------------------------------------|------------------------------------|------------|
| 28 (D (D )); | 亦下水道系统                      |                                         |                                    | Hi 技師   登出 |
|              | 定位功能   設施查詢   設施            | 維護   繳費管理   監理業務   各項統計   書             | 圖查詢   帳號管理   公司管理   公告管理           | 檢核作業       |
|              | 管線套匯                        |                                         | 打句 枯師蜜香 🎫 枯師                       | 宝核山        |
|              |                             |                                         |                                    | III IXT    |
|              |                             |                                         |                                    |            |
|              | 申請單建立建立時間:2016-01           | -22 最後                                  | 修改時間:2016-01-22                    |            |
|              |                             |                                         |                                    |            |
|              | 📀 臺中市污水下水道                  | 審查申請表(TS-T01)(表單流水號                     | : 4T646)                           | 查前         |
|              | 表單編號:154                    |                                         |                                    |            |
|              | 案件動作: 管線套匯                  |                                         |                                    |            |
|              | 地號:南京東路四段五號                 | 地址:南京東                                  | #路四段五號                             |            |
|              | 建築物類別:既有建築物及新建設             | <b>皇</b> 築物(尚未取得建照)                     |                                    |            |
|              | 起造人:李安妮                     | 電話:02-1234123                           | 身分證字號:H123456789                   |            |
|              |                             |                                         |                                    |            |
|              | ✓ 臺中市污水下水道                  | 審查申請表(TS-T02) (表單流水號                    | : T204H)                           | 直的         |
|              | 工程名稱:DFSADFSASDAF           | 廢(污)水類別:生活污水                            |                                    |            |
|              | 土地使用分區或編定用地:SDSA            | AF 基地周邊道路名稱:DSFADFA                     |                                    |            |
|              | 計畫處理戶數:DAFSD 計畫。            | 氢理人口:ASFDFAS 平均計畫處理污水量:                 | DFAS 噸/日 最大計畫處理污水量:DSFAFDS         | A 曉/小時     |
|              |                             |                                         |                                    |            |
|              | 備註                          | <ul> <li>未通過審核</li> <li>通過審核</li> </ul> |                                    |            |
|              | 原因                          |                                         |                                    |            |
|              |                             |                                         |                                    |            |
|              | 備註                          |                                         |                                    |            |
|              |                             |                                         |                                    |            |
|              |                             |                                         |                                    |            |
|              |                             |                                         |                                    |            |
|              |                             |                                         | 取消                                 | 送出         |
|              |                             |                                         |                                    |            |
|              | 起造人:李安妮                     | 電話:02-1234123                           | 身分證字號:H123456789                   |            |
|              |                             |                                         |                                    |            |
|              | ♥ 臺中市污水下水道                  | ■查申請表(TS-T02)(表單流水號:                    | T204H)                             | 直的         |
|              | 工程名稱:DFSADFSASDAF           | 廢(污)水類別:生活污水                            |                                    |            |
|              | 土地使用分區或編定用地:SDSA            | 基地周邊道路名稱:DSFADFA                        |                                    | 12 (1) 24  |
|              | 計畫處理戶數:DAFSD 計畫處            | 」理人口:ASFDFAS 平均計畫處理污水量:DI               | IAS UNE/日 載大計畫處理污水量:DSFAFDSA I     | 朝/小哈       |
|              |                             |                                         |                                    |            |
| c            | Chrome瀏覽器   解析度1600 X 900以上 | =   FlashPlayer 臺中市政府   臺中市水利局   ]      | 載FlashPlayer Copyright© 2015 董中市政府 | 水利同版權所有    |
|              |                             |                                         |                                    |            |
| <b></b> 能祝明: | 技即番核                        |                                         |                                    |            |
| //           |                             |                                         |                                    |            |
| 1F力式:        |                             |                                         |                                    |            |
| 1. 判         | 斷是否通過審核                     |                                         |                                    |            |
| 2 埴          | 寫原因與備註                      |                                         |                                    |            |
| 4. 呉         | 河际凶哭佣吐                      |                                         |                                    |            |

| $\cdots = -$                                   |                                                                                                    |                                                                                                    |                                                                                                    |                                                                                                    |                                         |              |
|------------------------------------------------|----------------------------------------------------------------------------------------------------|----------------------------------------------------------------------------------------------------|----------------------------------------------------------------------------------------------------|----------------------------------------------------------------------------------------------------|-----------------------------------------|--------------|
| Rithroloffs 🧟                                  | 素水石品和酸素的                                                                                                    |                                                                                                    |                                                                                                    |                                                                                                    | Hi abc12207                             | /   登出   帳號資 |
|                                                | 輸入審核資料                                                                                                    |                                                                                                    |                                                                                                    |                                                                                                    | × .                                     |              |
|                                                | 接筆區類別                                                                                                    | <ul> <li>● 公告使用地區</li> <li>○ 已完成污水管線規畫</li> </ul>                                                                                                    | 則但無法提供接管地區                                                                                                    |                                                                                                    |                                         |              |
|                                                |                                                                                                    | ◎ 汚水管線尚未規劃均                                                                                                    | 也區                                                                                                    |                                                                                                    |                                         |              |
|                                                |                                                                                                    | <ul> <li>屬於公告特定區域()</li> <li>屬於公告特定區域()</li> </ul>                                                                                                    | 亡逋水)<br>尚未通水)                                                                                                    |                                                                                                    |                                         |              |
|                                                | 審查意見                                                                                                    | <ul> <li>圖於「用戶排水設約<br/>可排入下水道。</li> <li>圖於「用戶排水設約<br/>置。建物污水暫不下。</li> <li>屬於「專用污水下。</li> <li>物污水電</li> <li>屬於「事興用戶納1<br/>污水可排入下水道。</li> </ul>                                                                                                    | 篇(納督用戶)」,已指定排入,<br>篇(預設用戶)」,已指定排入;<br>可排入下水彊。<br>火還永低」,已指定排入之人<br>下水缰。<br>當」,已指定排人人孔或排放<br>,                                                                                                    | \孔或排放位置,無需設置污水處理<br>之人孔或排放位置,需設置污水處理<br>孔或排放位置,需設置污水處理設施<br>位置,需設置污水前處理設施或污水                                                                                                    | 設施,建物污水<br>設施、切換裝<br>、切換裝置,建<br>處理設施,建物 |              |
|                                                |                                                                                                    | ◎ 本案非屬公告特定<br>井・                                                                                                    | 亟域,免申請用戶排水設備審                                                                                                    | 查,依規需設置污水處理設施、切換                                                                                                    | 裝置、備接陰                                  |              |
|                                                |                                                                                                    | <ul> <li>資料不全、不同意排</li> </ul>                                                                                                    | 非入公共污水下水道系統或其                                                                                                    | 它(需説明)。                                                                                                    |                                         |              |
|                                                |                                                                                                    | 記明                                                                                                    |                                                                                                    |                                                                                                    |                                         |              |
|                                                | 调社                                                                                                    |                                                                                                    |                                                                                                    |                                                                                                    |                                         |              |
|                                                |                                                                                                    |                                                                                                    |                                                                                                    |                                                                                                    |                                         |              |
|                                                |                                                                                                    |                                                                                                    |                                                                                                    |                                                                                                    | h                                       |              |
|                                                | 套//                                                                                                    |                                                                                                    | 書繪日期:                                                                                                    |                                                                                                    |                                         |              |
|                                                | 上傳套緒結果圖:                                                                                                    |                                                                                                    |                                                                                                    |                                                                                                    |                                         |              |
|                                                | 選擇檔案 未選擇任何檔案                                                                                                    |                                                                                                    |                                                                                                    |                                                                                                    |                                         |              |
| 作方式:<br><b>1</b> . 選                           |                                                                                                    | 審查意見                                                                                                    |                                                                                                    |                                                                                                    |                                         |              |
| 作方式:<br>1. 選<br>2. 輸<br>3 送                    |                                                                                                    | 審查意見<br>繪日期、上(                                                                                                    | 專套繪結果圖                                                                                                    |                                                                                                    |                                         |              |
| 作方式:<br>1. 選<br>2. 輸<br>3. 送<br>作書面:           | 擇接管區類別、<br>因<br>注<br>出                                                                                                    | 審查意見<br>繪日期、上伯                                                                                                    | 傳套繪結果圖                                                                                                    |                                                                                                    |                                         |              |
| 作方式:<br>1. 選<br>2. 輸<br>3. 送<br>作畫面:           | 擇接管區類別、<br>「<br>入套繪編號、套約<br>出                                                                                                    | 審查意見<br>繪日期、上(                                                                                                    | 傳套繪結果圖                                                                                                    |                                                                                                    | Li -b-12207 58                          | A AE DASSand |
| 作方式:<br>1. 選<br>2. 輸<br>3. 送<br>作畫面:           | 擇接管區類別、<br>入套繪編號、套<br>出<br>水で水道系統<br>2000年180年8月180年8                                                                                                    | 審查意見<br>繪日期、上(                                                                                                    | 傳套繪結果區                                                                                                    |                                                                                                    | Hi abc12207   登<br>榆枝作業                 | 土   ●振驶波科    |
| 作方式:<br>1. 選<br>2. 輸<br>3. 送<br>作畫面:           | 擇接管區類別、<br>〕<br>〕<br>〕<br>〕<br>〕<br><sup> 水下水超系統</sup><br><sup> 定①功度</sup><br><sup> 最後</sup><br><sup> 電</sup><br><sup> 、</sup><br><sup> 、</sup><br><sup> </sup><br><sup> 、</sup><br><sup> 、</sup><br><sup> 、</sup><br><sup> 、</sup><br><sup> 、</sup><br><sup> </sup><br><sup> 、</sup><br><sup> </sup><br><sup> </sup><br><sup> 、</sup><br><sup> </sup><br><sup> </sup><br><sup> 、</sup><br><sup> </sup><br><sup> </sup><br><sup> 、</sup><br><sup> </sup><br><sup> </sup><br><sup> </sup><br><sup> </sup><br><sup> </sup><br><sup> </sup><br><sup> </sup><br><sup> </sup> | 審查意見<br>續日期、上(<br><sup>讓 )</sup> <sup>國</sup> 普羅   SB # \$                                                                                                    | 專套繪結果圖<br>■ विम≲से बिबेब्स्  <br>打                                                                                                    | <ul> <li>#號管理   公司管理   公告管理       <li>回 ② 通過審核     </li> </li></ul>                                                                                                    | Hi abc12207   登<br>税核作業                 | 土   帳號資料     |
| 作方式:<br>1. 選<br>2. 輸<br>3. 送<br>作畫面:           | 擇接管區類別、<br>注<br>二<br>法                                                                                                    | 審查意見<br>繪日期、上                                                                                                    | 傳 套 繪 結 果 圖<br>《 著 英 新 》 書 圖 查 為 】<br>打<br>最後修改時間:                                                                                                    | <ul> <li>■</li> <li>■</li></ul>        | Hi abc12207   登<br>檢核作業                 | 土   帳號資料     |
| 作方式 :<br>1. 選<br>2. 輸<br>3. 送<br>作畫面 :         | 擇接管區類別、<br>注<br>之<br>(入套繪編號、套約<br>注出                                                                                                    | 審查意見<br>續日期、上(<br><sup>憲]</sup> <sup>激</sup> <sup>(1)</sup><br><sup>(1)</sup><br><sup>(2)</sup><br><sup>(2)</sup><br><sup>(2)</sup>                                                                                                    | <b>傳 套 繪 結 果 圖</b>                                                                                                    | <ul> <li>■</li> <li>■</li> <li>■</li> <li>●</li> <li>●</li></ul>        | Hi abc12207   登<br>檢核作業                 | 出   帳號資料     |
| 作方式:<br>1. 選<br>2. 輸<br>3. 送<br>作畫面:           | <ul> <li>講 接管區類別、</li> <li>講 法</li> <li>法</li> <li>次 下水道 系統</li> <li>定 位功能 ● 影 金 奇 ● 認 施 部</li> <li>管線套匯</li> <li>申請單建立建立時間:2016-01-2</li> <li>● 臺中市污水下水道審</li> <li>表 單 編號:154</li> </ul>                                                                                                    | 審查意見<br>繪日期、上<br><sup>変 繁</sup> 要要 <sup>要要</sup> [ 監理業務<br>2<br><sup>2</sup>                                                                                                    | <b>傳 套 繪 結 果 圖</b><br><b>《 音東統計 《 書圖直為 》</b><br>打<br>最後修改時間:<br>(表單流水號 : 4T646                                                                                                    | <ul> <li>●</li> <li>●</li></ul>        | Hi abc12207   登<br>檢核作業                 | 出   帳號資料     |
| 作方式:<br>1. 選<br>2. 輸<br>3. 送<br>作畫面:           | 擇接管區類別、<br>注入套繪編號、套<br>注出                                                                                                    | 審查意見<br>繪日期、上(<br>選 <sup>2</sup><br>2<br>2<br>5<br>5<br>5<br>5<br>5<br>5<br>5<br>5<br>5<br>5<br>5<br>5<br>5<br>5<br>5<br>5<br>5                                                                                                    | 傳 套 繪 結 果 圖                                                                                                    | <ul> <li>●</li> <li>●</li></ul>        | Hi abc12207   登<br>檢核作業<br>重約           | 土   帳號資料     |
| 作方式:<br>1. 選<br>2. 輸<br>3. 送<br>作畫面:           | 提擇接管區類別、<br>注入套繪編號、套約<br>注出                                                                                                    | 審查意見<br>續日期、上(<br>8 <u>3 % % # (5 # 7 %</u><br>2<br><sup>2</sup>                                                                                                    | 傳 套 繪 結 果 圖<br>★ 普理統計   書會會為  <br>五<br>表後修改時間:<br>(表單流水號: 4T64(<br>地址: 南京東路四段五)                                                                                                    | <ul> <li>■</li> <li>■</li> <li>■</li> <li>●</li> <li>2016-01-22</li> <li>●</li> <li>●</li>     &lt;</ul> | Hi abc12207   登<br>檢核作業                 | 出   帳號資料     |
| 作方式:<br>1. 選<br>2. 輸<br>3. 送<br>作畫面:           | 提擇接管區類別、 ÷<br>(入套繪編號、套約<br>主出<br>"                                                                                                    | 審 查 意 見<br>澮 日 期 、 上 (<br>應   激 微 管 理   監 理 案 전<br>2<br>至 声 申 請 表 (TS-T01)<br><sup>薬物(尚 未 取 得 建 照)</sup>                                                                                                    | <b>傳 套 繪 結 果 圖</b><br><b>6 [ 音项绘計   建菌面的  </b><br>打<br>最後修改時間 :<br>(表 單流水號 : 4T646<br>地址 : 南京東路四段五話                                                                                                    | <ul> <li>●</li> <li>●</li></ul>        | Hi abc12207   登<br>稅檢作業                 | 土   輕號資料     |
| 作方式:<br>1. 選<br>2. 輸<br>3. 送<br>作畫面:           | 講 建 接 管 區 類 別、                                                                                                    | 審查意見<br>繪日期、上<br>2<br>至申請表(TS-T01)<br><sup>電前(尚未取得建開)</sup><br>電話: 02-12:                                                                                                    | 傳 套 繪 結 果 圖                                                                                                    | <ul> <li>●</li> <li>●</li> <li>○</li> <li>●</li> <li>●</li> <li>○</li> <li>●</li> <li>○</li> <li>●</li> <li>○</li> <li>○</li></ul>        | Hi abc12207   登<br>檢核作業                 | 出   頓號波科     |
| 作方式:<br>1. 選<br>2. 輸<br>3. 送<br>作畫面:           | 提擇接管區類別、<br>注入套繪編號、套<br>注出                                                                                                    | 審查意見<br>續日期、上(<br>2<br>2<br>章申請表(TS-T01)<br><sup>異物(尚未取得建限)</sup><br>電話:02-12:                                                                                                    | <b>傳 套 繪 結 果 圖</b><br><b>《 著 項 統 計 《 書 窗 直 為 《</b>                                                                                                    | <ul> <li>●</li> <li>●</li></ul>        | Hi abc12207   登<br>檢核作業                 | 出   帳號資料     |
| 作方式:<br>1. 選<br>2. 輸<br>3. 送<br>作畫面:           | 講 建 接管區類別、<br>二人套繪編號、套<br>二山<br>二山<br>二山<br>二山<br>二山<br>二山<br>二山<br>二山<br>二山<br>二山                                                                                                    | 審 查 意 見<br>續 日 期 、 上 (<br>2<br>2<br>5<br>5<br>5<br>5<br>5<br>5<br>5<br>5<br>5<br>5<br>5<br>5<br>5<br>5<br>5<br>5<br>5                                                                                                    | 傳 套 繪 結 果 圖                                                                                                    | <ul> <li></li></ul>                                                                                                    | Hi abc12207   登<br>檢核作業<br>             | 土   帳號資料     |
| 作方式:<br>1. 選<br>2. 輸<br>3. 送<br>作畫面:<br>》 然中即第 | 提擇接管區類別、 法出 次下水燈系統 定位功能 ● 設施音為 ● 設施者 定位功能 ● 設施音為 ● 設施者 定位功能 ■ 設施音為 ● 設施者 定位功能 ■ 設施音為 ● 設施者 定位功能 ■ 設施音為 ● 設施者 定位功能 ■ 設施音為 ● 設施者 定位功能 ■ 設施音為 ● 設施者 定位功能 ■ 設施者 ● 設施音為 ● 設施者 定位功能 ■ 設施者 ● 設施音為 ● 設施者 定位功能 ■ 設施者 ● 設施音為 ● 設施者 定位功能 ■ 設施 ■ 設施者 定位功能 ■ 設備者 ● 設備者 ● 設備者● ● 設備者● ● 設備者● ● 設備者● ● 設備者● □ ● 記述 ● 設備者● ● 設備者● ● 設備者● ● 記述 ● 記述 ● 記述 ● 設備者● □ ● 記述 ● 記述 ● 記述 ● 記述 ● 記述 ● 記述 ● 記述 ●                                                                                                    | <ul> <li>審查意見</li> <li>續日期、上(</li> <li>2</li> <li>2</li> <li>2</li> <li>2</li> <li>2</li> <li>2</li> <li>2</li> <li>2</li> <li>2</li> <li>2</li> <li>2</li> <li>2</li> <li>2</li> <li>2</li> <li>2</li> <li>2</li> <li>2</li> <li>2</li> <li>2</li> <li>2</li> <li>2</li> <li>2</li> <li>2</li> <li>2</li> <li>2</li> <li>2</li> <li>2</li> <li>3</li> <li>2</li> <li>2</li> <li>2</li> <li>2</li> <li>2</li> <li>2</li> <li>2</li> <li>2</li> <li>3</li> <li>2</li> <li>3</li> <li>2</li> <li>3</li> <li>2</li> <li>4</li> <li>4</li> <l< td=""><td><b>傳 套 繪 結 果 圖</b><br/><b>* 音 33(5) 計   計圖 3 (4)</b><br/><b>* 音 33(5) 計   計圖 3 (4)</b><br/><b>* 音 33(5)</b><br/><b>* 音 33(5)</b><br/><b>* *</b></td><td><ul> <li>● 公司管理 公告管理</li> <li>○ 通過審核</li> <li>2016-01-22</li> <li>○ 月分臨字號:H123456789</li> <li>H)</li> </ul></td><td>Hi abc12207   登<br/>檢緣作業</td><td>土   輕號資料</td></l<></ul> | <b>傳 套 繪 結 果 圖</b><br><b>* 音 33(5) 計   計圖 3 (4)</b><br><b>* 音 33(5) 計   計圖 3 (4)</b><br><b>* 音 33(5)</b><br><b>* 音 33(5)</b><br><b>* *</b> | <ul> <li>● 公司管理 公告管理</li> <li>○ 通過審核</li> <li>2016-01-22</li> <li>○ 月分臨字號:H123456789</li> <li>H)</li> </ul>                                                                                                    | Hi abc12207   登<br>檢緣作業                 | 土   輕號資料     |

| 功能說明:通過審核   |                                                                                   |                |                  |  |  |  |  |
|-------------|-----------------------------------------------------------------------------------|----------------|------------------|--|--|--|--|
| 操作畫面:       |                                                                                   |                |                  |  |  |  |  |
|             | <ol> <li>審核紀錄</li> </ol>                                                          |                |                  |  |  |  |  |
|             | #01                                                                               |                |                  |  |  |  |  |
|             | 狀態: 🧱 技師審核中                                                                       | 縛              | 由:               |  |  |  |  |
|             | 審查意見:                                                                             |                |                  |  |  |  |  |
|             | 接管區類別:                                                                            | 套繪編號:          | <b>吾</b> 繪日期:    |  |  |  |  |
|             | 備註:                                                                               |                |                  |  |  |  |  |
|             | #02                                                                               |                |                  |  |  |  |  |
|             | 狀態: 🎫 監理單位審核中                                                                     |                |                  |  |  |  |  |
|             | 審查意見:                                                                             |                |                  |  |  |  |  |
|             | 接管區類別:                                                                            | <u> </u> 套繪編號: | 套續日期: 2016-01-22 |  |  |  |  |
|             | 備註:無(審核技師電子郵件:annie@creatidea.com.tw)                                             |                |                  |  |  |  |  |
|             | #U3                                                                               |                |                  |  |  |  |  |
|             | 获稳: ♥ 通過管核 終日: 案音音 · 屬於「第日に水下水道系统」, □ 描完述入文人及可能放价需, 柔認要に水使理認故、仍過丝要, 理你に水都不可能入下水道。 |                |                  |  |  |  |  |
|             | 接管區類別:1                                                                           | 套續編號:          | 客编日期:            |  |  |  |  |
|             | 備註:                                                                               |                |                  |  |  |  |  |
|             |                                                                                   |                |                  |  |  |  |  |
| 功能說明:查看審核紀錄 |                                                                                   |                |                  |  |  |  |  |
|             |                                                                                   |                |                  |  |  |  |  |

#### (四)、 書圖資料

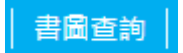

書圖資料包含「各類書圖查詢」、「工程結算書查詢」、「用戶接管清 冊查詢」

| ◆谷頬書圖查詢:                                                                                                    |                                                                                                    |                                                                                                    |                                                                                                    |
|----------------------------------------------------------------------------------------------------|----------------------------------------------------------------------------------------------------|----------------------------------------------------------------------------------------------------|----------------------------------------------------------------------------------------------------|
| 畫面類似 Windows 的                                                                                                    | 檔案總管·上方是切換功能列表·                                                                                                    | 左邊是樹狀圖                                                                                                    | <sup>]</sup> ,點選可展                                                                                                    |
| 開·右邊是檔案列表                                                                                                    |                                                                                                    |                                                                                                    |                                                                                                    |
|                                                                                                    | 其他功能列表                                                                                                    | 🍞 文件庫 觠 圖文上載                                                                                                    | 😚 圖文検索 🍓 下載清單                                                                                                    |
| ■文件車<br>樹狀圖                                                                                                    | (*请勾强或移動或下載的檔案後,再點過動作。)                                                                                                    | 檔案列表                                                                                                    |                                                                                                    |
| <ul> <li>・全部研究</li> <li>・全部研合</li> <li>・文字規構</li> <li>○ 工具は加速</li> <li>・○ 出出金</li> <li>● 出出金</li> <li>● 出出金</li> <li>● 並属計業所</li> </ul>                                                                                                    |                                                                                                    |                                                                                                    |                                                                                                    |
|                                                                                                    | Jr.                                                                                                    | ⑤ 文件庫  ⑥ 芝牛車                                                                                                    | 🛭 😏 國文檢索 🌒 下載清重                                                                                                    |
| □ 文件 庫                                                                                                    | ▲ 目錄管理: 調選擇 →                                                                                                    | 1944 74 <sup>(1)</sup> 1                                                                                                    |                                                                                                    |
| <ul> <li>支件庫</li> <li>・ 全部回該 - 全部回会</li> </ul>                                                                                                    | ▲ 目錄管理: 孫祖律 → □目前位置>人孔屬性資料未 ② 下載 ③ 移動 (*請勾虛以移動於下較的爆累後·再點) 人孔屬性資料卡                                                                                                    | 3. 数1(F + )                                                                                                    |                                                                                                    |
| <ul> <li> <b>文件庫</b>         · 全部原因 - 全部原合         <del>《</del> 文件編         <del>令</del> 文件編         <del>合</del> 文件編         <del>合</del> 文件編         <del>白 ② - 山田田</del> 展出主动船町1日</li></ul>                                                                                                    | ▲ 目線管理: 課題様 →<br>□ 目前位置→>人乳腸性資料+ ◎ 下戦 ◎ 移動 (*該勾選試移動或下較的瘤落後・再転)<br>人乳腸性資料 卡<br>正確<br>■ (A10,pdf(0.35M6))                                                                                                    | 媒動作 + )<br>                                                                                                    | 現代版文約 <u>56</u> 45<br>こそとに 愛 開 ご                                                                                                    |
| <ul> <li>・文件庫</li> <li>・全部原因 - 全部原因</li> <li>・全部原因 - 全部原因</li> <li>・ 2部原因</li> <li>・ 2 用効用</li> <li>・ 2 用効用</li> <li>・ 2 用</li> <li>・ 2 用</li></ul>                                                                                                    | <ul> <li>▲ 日線管理: 課題様 →</li> <li>■ 日前位置→&gt; 人乳湯性資料 ◆ 下戦 ② 移動 (*語勾描成移動或下範的痛落後・再熟:<br/>人乳湯性資料 卡</li> <li>▲ A10-pd(0.35MB)</li> <li>▲ 11-1-pd(0.35MB)</li> </ul>                                                                                                    | 進動作 + )<br><u> 建国初</u><br>2013/10/10<br>2013/10/10                                                                                                    | その記載<br>この日本<br>この日本<br>日本<br>日本<br>日本<br>日本<br>日本<br>日本<br>日本<br>日本<br>日本                                                                                                    |
| <ul> <li>          • 文件庫         · 全部用面         · 全部用面         · 全部用面         · 全部用面         · 全部用面         · 全部用面         · 全部用面         · 空         · 工程         · 空         · 工程         · 空         · 工程         · 空         · 工程         · 空         · 空         · 工程         · 空         · 空         · 空</li></ul>                                                                                                    | <ul> <li>▲ 日線管理: 陳提律 →</li> <li>● 日前位置 -&gt; 人乳湯性資料 ◆ ○ 下戦 ② 移動 (*法勾组以待動成下範的確落後・再転 人乳属性資料 卡</li> <li>● A12pdf0.35MB)</li> <li>● A11-1_pdf0.35MB)</li> <li>● A11-1_pdf0.35MB)</li> <li>● A11-0(70,35MB)</li> <li>● A11-0(70,35MB)</li> <li>● A11-0(70,35MB)</li> <li>● A11-0(70,35MB)</li> <li>● A11-0(70,35MB)</li> <li>● A11-0(70,35MB)</li> <li>● A11-0(70,35MB)</li> <li>● A11-0(70,35MB)</li> <li>● A11-0(70,35MB)</li> <li>● A11-0(70,35MB)</li> <li>● A11-0(70,35MB)</li> <li>● A11-0(70,35MB)</li> <li>● A11-0(70,75MB)</li> <li>● A11-0(70,75MB)</li> <li>● A11-0(70</li></ul>                | 建動作 + )<br>                                                                                                    | ■ 282 (83 93)<br>■ 第 © 123<br>■ 第 © 123<br>■ 19 © 123<br>■ 19 © 123<br>■ 19 © 123<br>■ 19 © 123<br>■ 19 © 123<br>■ 19 © 123<br>■ 123<br>■ 12 |
| ◆文件集     ◆ 文件集     ◆ 文件     ◆ 文件     ◆ 文件     ◆ 文件     ◆ 文件     ◆ 文                                                                                                    | <ul> <li>▲ 日線管理: 時程度 →</li> <li>● 目線位置 →&gt; 人孔陽性資料 ◆ 下戦 ② 移動 (*語勾描成待動成下能的編落後・再點:人孔屬性資料 卡</li> <li>● A110-pdf0.35MB)</li> <li>● A110-pdf0.35MB</li> <li>● A110-pdf0.35MB</li> </ul>                                                                                                    | 現動作 + )<br>之信日初<br>2013/10/10<br>2013/10/10<br>2013/10/10<br>2013/10/10<br>2013/10/10                                                                                                    |                                                                                                    |
|                                                                                                    |                                                                                                    | 協動作:+)<br>之気(日日初<br>2013/10/10<br>2013/10/10<br>2013/10/10<br>2013/12/0/10<br>2013/10/10<br>2013/10/10                                                                                                    |                                                                                                    |
|                                                                                                    |                                                                                                    | 総動作:+ )                                                                                                    | 141         141           Ccc         Image: Image: Im                                                                                                    |
| • 文件年      • 文件年      • 全部時間     • 全部時間     • 全部時間     • 全部時間     • 定部時間     • 正理結果     • 正理結果     • 正理結果     • 正理結果     • 正理結果     • 正理結果     • 正理結果     • • 正理結果     • • • 正理結果     • • • • • • • • • • • • • • • • •                                                                                                    |                                                                                                    | 総動作 + )                                                                                                    | 343         344         344         344         344         344         344         344         344         344         344         344         344         344         344         344         344         344         344         344         344         344         344         344         344         344         344         344         344         344         344         344         344         344         344         344         344         344         344         344         344         344         344         344         344         344         344         344         344         344         344         344         344         344         344         344         344         344         344         344         344         344         344         344         344         344         344         344         344         344         344         344         344         344         344         344         344         344         344         344         344         344         344         344         344         344         344         344         344         344         344         344         344         344         344         344         344                                                                                                    |
| • 文件集     · 全部原因 - 全部原合     · 文件集     · 文件集     · · 文件集     · · · · · · · · · · · · · · · · ·                                                                                                    | <ul> <li>▲ 日 総 管理: 陳祖信 →</li> <li>● 日 総 管理: 陳祖信 →</li> <li>● 日 総 信 →&gt; 人見悪性資料 ◆</li> <li>● 日 総 信 →&gt; 人見悪性資料 卡</li> <li>● A10 pet(0.35MB)</li> <li>● A11-1:pef(0.35MB)</li> <li>● A11-1:pef(0.35MB)</li></ul> | 2013/10/10     2013/10/10     2013/10/10     2013/10/10     2013/10/10     2013/10/10     2013/10/10     2013/10/10     2013/10/10     2013/10/10     2013/10/10     2013/10/10     2013/10/10                                                                                                    | 141     141       1     2       1     4       1     4       1     4       1     4       1     4       1     4       1     4       1     4       1     4       1     4       1     4       1     4       1     4       1     4       1     4       1     4       1     4       1     4       1     4       1     4       1     4       1     4       1     4       1     4       1     4       1     4       1     4       1     4       1     4       1     4       1     4       1     4       1     4       1     4                                                                                                    |
| • 文件集     · 全部原因 · 全部原因     · 全部原因 · 全部原因     · 全部原因 · 全部原因     · 工程基理是     · 工程基理是     · 工程基理是     · 工程基理是     · 工程基理是     · 工程基理是     · 工程基理是     · 工程基理是     · 工程基理是     · 工程基理     · 工程基理是     · 工程基理是     · 工程基理     · 工程基理     · 工程基理     · 工程基理     · 工程     · 工程 | <ul> <li></li></ul>                                                                                                    | Status         Status           2013/10/10         2013/10/10           2013/10/10         2013/10/10           2013/10/10         2013/10/10           2013/10/10         2013/10/10           2013/10/10         2013/10/10           2013/10/10         2013/10/10           2013/10/10         2013/10/10           2013/10/10         2013/10/10           2013/10/10         2013/10/10                                                                                                | 444     0       264     0       264     0       264     0       264     0       264     0       264     0       264     0       264     0       264     0       264     0       264     0       264     0       264     0       264     0       264     0       264     0       264     0       264     0       264     0       264     0       264     0       264     0       264     0       264     0       264     0       264     0       264     0       264     0       264     0       264     0       264     0       264     0       264     0       264     0       264     0       264     0       264     0       264     0       264     0       264     0       264     0       264     0       264                                                                                                    |
| • 文件集     · 全部原因 · 全部原因     · 全部原因 · 全部原因     · 全部原因 · 全部原因     · 宣报基理     · 宣 注意法理     · 宣 注意法理     · □ 注意理理了发明     · · □ 注意理理了发明     · · · · · · · · · · · · · · · · ·                                                                                                    |                                                                                                    | 送貨付か・)           ジビ目日           2013/10/10           2013/10/10           2013/10/10           2013/10/10           2013/10/10           2013/10/10           2013/10/10           2013/10/10           2013/10/10           2013/10/10           2013/10/10           2013/10/10           2013/10/10           2013/10/10           2013/10/10           2013/10/10           2013/10/10           2013/10/10           2013/10/10           2013/10/10           2013/10/10               | 442     1       ccc     2       ccc     2       ccc     3       ccc     3       ccc                                                                                                    |
| 文件集     · 全部民間 - 全部民間     · 全部民間 - 全部民間     · 全部民間 - 全部民間     · 全部民間 - 全部民間     · · · · · · · · · · · · · · · · ·                                                                                                    |                                                                                                    | 送動作:+)          ジロシン         2013/10/10         2013/10/10         2013/10/10         2013/10/10         2013/10/10         2013/10/10         2013/10/10         2013/10/10         2013/10/10         2013/10/10         2013/10/10         2013/10/10         2013/10/10         2013/10/10         2013/10/10         2013/10/10         2013/10/10         2013/10/10         2013/10/10         2013/10/10         2013/10/10         2013/10/10         2013/10/10         2013/10/10 | 44     1       ccc     2       ccc     2       ccc     3       ccc     3       ccc                                                                                                    |

#### (五)、 各項統計

各項統計分為「各類設施總計」及「各類設施小計」。 皆按下選項後,即可瀏覽統計成果。

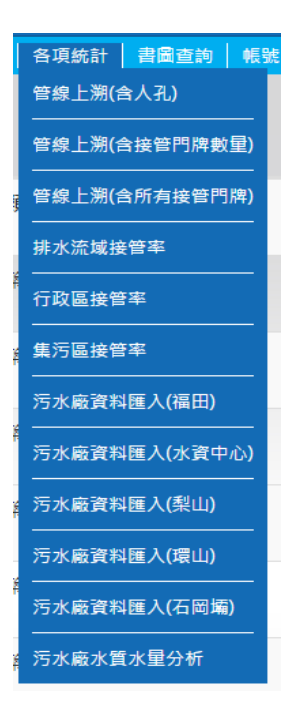

| ▲各項統計 —資料匯入 請          |
|------------------------|
| 依據範本格式·匯入資料            |
| 污水廠資料匯入-福田             |
| 輕本下戰 1.範本下載            |
| 檔案日期:                  |
| 2016                   |
| 年                      |
| 1                      |
| 月                      |
| > 選擇 備案:               |
| 選擇檔案 污水廠水質水_福田.xlsx    |
| (漢海等前兩個月的*xlsx 檔案類型)   |
| <sup>開始上傳</sup> 2.檔案上傳 |

| ▲各項統計 — ※                                                                        | 亏水廠水質分析                           |           |           |                        |  |  |
|----------------------------------------------------------------------------------|-----------------------------------|-----------|-----------|------------------------|--|--|
| 選擇欲分析的關                                                                          | <b>颍別及欄位</b>                      |           |           |                        |  |  |
| 定位功能   設施查詢                                                                      | 設施維護   繳費管理                       | 監理業務 各項統計 | 書圖查詢 帳號管理 | 公司管理   公告管理   檢核作業     |  |  |
| 開始時間                                                                             | 2016-01-01                        |           |           |                        |  |  |
| 結束時間                                                                             | 2016-01-31                        |           |           | 12                     |  |  |
| 請選擇欲比較的                                                                          | 的欄位                               |           |           |                        |  |  |
| 污水廠資料匯。                                                                          | 入_水資中心 資料                         | 表         |           |                        |  |  |
| ☑ 水資中心.水量進流7                                                                     | ĸ                                 |           |           |                        |  |  |
| ☑ 水資中心.水量放流加                                                                     | k                                 |           |           |                        |  |  |
| ■ 水資中心.pH值前處                                                                     | □ 水資中心.pH值前處理系統                   |           |           |                        |  |  |
| ■ 水寶中心pH值生物槽                                                                     |                                   |           |           |                        |  |  |
| ■ 水資中心pH值終況                                                                      | □ 水資中心,pH值終沉池                     |           |           |                        |  |  |
| □ 水資中心.pH值放流                                                                     | 水                                 |           |           |                        |  |  |
| ■ 水資中心.pH值污泥                                                                     | 濃縮槽上澄液                            |           |           |                        |  |  |
| □ 水資中心.pH值污泥                                                                     | 消化槽進流污泥                           |           |           |                        |  |  |
| 由先前勾選的構                                                                          | 闌位產生報表                            |           |           |                        |  |  |
| <ul> <li>C teswg.taichung.gov.tw/v × </li> <li>C ⊡ teswg.taichung.gov</li> </ul> | v.tw/Web/Statistics/ReportFiltter |           |           | iii - ♬ ×<br>Q☆0 � & 도 |  |  |
|                                                                                  |                                   |           |           |                        |  |  |